# Integration des FireSIGHT-Systems mit der ISE für die RADIUS-Benutzerauthentifizierung

# Inhalt

Einführung Voraussetzungen Anforderungen Verwendete Komponenten Konfiguration ISE-Konfiguration Konfigurieren von Netzwerkgeräten und Netzwerkgerätegruppen Konfigurieren der ISE-Authentifizierungsrichtlinie: Hinzufügen eines lokalen Benutzers zur ISE Konfigurieren der ISE-Autorisierungsrichtlinie Konfiguration der Sourcefire-Systemrichtlinien Externe Authentifizierung aktivieren Überprüfung Fehlerbehebung Zugehörige Informationen

# Einführung

In diesem Dokument werden die Konfigurationsschritte beschrieben, die zur Integration eines Cisco FireSIGHT Management Center (FMC) oder eines FirePOWER Managed Device in die Cisco Identity Services Engine (ISE) für die Remote Authentication Dial In User Service (RADIUS)-Benutzerauthentifizierung erforderlich sind.

# Voraussetzungen

## Anforderungen

Cisco empfiehlt, dass Sie über Kenntnisse in folgenden Bereichen verfügen:

- Erstkonfiguration von FireSIGHT-Systemen und verwalteten Geräten über GUI und/oder Shell
- Konfigurieren von Authentifizierungs- und Autorisierungsrichtlinien für die ISE
- Grundlegendes RADIUS-Wissen

## Verwendete Komponenten

Die Informationen in diesem Dokument basierend auf folgenden Software- und Hardware-Versionen:

Cisco ASA v9.2.1

- ASA FirePOWER-Modul v5.3.1
- ISE 1.2

Die Informationen in diesem Dokument beziehen sich auf Geräte in einer speziell eingerichteten Testumgebung. Alle Geräte, die in diesem Dokument benutzt wurden, begannen mit einer gelöschten (Nichterfüllungs) Konfiguration. Wenn Ihr Netz Live ist, überprüfen Sie, ob Sie die mögliche Auswirkung jedes möglichen Befehls verstehen.

## Konfiguration

## **ISE-Konfiguration**

**Tipp:** Es gibt mehrere Möglichkeiten, ISE-Authentifizierungs- und Autorisierungsrichtlinien zu konfigurieren, um die Integration mit Network Access Devices (NAD) wie Sourcefire zu unterstützen. Das nachfolgende Beispiel ist eine Möglichkeit, die Integration zu konfigurieren. Die Beispielkonfiguration ist ein Bezugspunkt und kann an die Anforderungen der jeweiligen Bereitstellung angepasst werden. Beachten Sie, dass die Autorisierungskonfiguration ein zweistufiger Prozess ist. Auf der ISE werden eine oder mehrere Autorisierungsrichtlinien definiert, wobei die ISE RADIUS-Attributwertpaare (avpair) an das FMC oder das verwaltete Gerät zurückgibt. Diese Av-Paare werden dann einer lokalen Benutzergruppe zugeordnet, die in der Konfiguration der FMC-Systemrichtlinien definiert ist.

#### Konfigurieren von Netzwerkgeräten und Netzwerkgerätegruppen

 Navigieren Sie in der ISE-GUI zu Administration > Network Resources > Network Devices. Klicken Sie auf +Hinzufügen, um ein neues Netzwerkzugriffsgerät (Network Access Device, NAD) hinzuzufügen. Geben Sie einen beschreibenden Namen und eine Geräte-IP-Adresse an. Das FMC wird im folgenden Beispiel definiert.

#### **Network Devices**

| 1             | <ul> <li>Name</li> </ul> | FireSIGHT-MC |  |
|---------------|--------------------------|--------------|--|
| De            | scription                |              |  |
|               |                          |              |  |
| * IP Address: | 10.1.1.1                 | .0 / 32      |  |

Klicken Sie unter Netzwerkgerätgruppe auf den orangefarbenen Pfeil neben Alle

**Gerätetypen.** Klicken Sie auf das Symbol, und wählen Sie **Neue Netzwerkgerätegruppe erstellen aus**. Im folgenden Beispiel-Screenshot wurde der Gerätetyp Sourcefire konfiguriert. Auf diesen Gerätetyp wird in einem späteren Schritt in der Definition der Autorisierungsrichtlinie verwiesen. Klicken Sie auf **Speichern**.

| Create New Network Device Group |                  |                    |  |  |  |  |  |  |
|---------------------------------|------------------|--------------------|--|--|--|--|--|--|
| Network Device Groups           |                  |                    |  |  |  |  |  |  |
| * Parent                        | All Device Types | Reset to Top Level |  |  |  |  |  |  |
| * Name                          | Sourcefire       |                    |  |  |  |  |  |  |
| Description                     |                  |                    |  |  |  |  |  |  |
| * Type                          | Device Type      |                    |  |  |  |  |  |  |
|                                 |                  | Save Cancel        |  |  |  |  |  |  |

- Klicken Sie erneut auf den orangefarbenen Pfeil, und wählen Sie die im obigen Schritt konfigurierte Netzwerkgerätegruppe aus.
- Network Device Group

| Location    | All Locations | 0       | Set To Default |
|-------------|---------------|---------|----------------|
| Device Type | Sourcefire    | $\odot$ | Set To Default |

 Aktivieren Sie das Kontrollkästchen neben Authentifizierungseinstellungen. Geben Sie den für diese NAD verwendeten gemeinsamen geheimen Schlüssel für den RADIUS ein. Beachten Sie, dass der gleiche geheime Schlüssel später erneut verwendet wird, wenn der RADIUS-Server auf dem FireSIGHT MC konfiguriert wird. Um den Wert für den Nur-Text-Schlüssel zu überprüfen, klicken Sie auf die Schaltfläche Anzeigen. Klicken Sie auf Speichern.

| ✓ | - Authentication Settings                          |                |      |
|---|----------------------------------------------------|----------------|------|
|   | Enable Authentication Settings                     |                |      |
|   | Protocol                                           | RADIUS         |      |
|   | * Shared Secret                                    | •••••          | Show |
|   | Enable KeyWrap                                     | ① ④            |      |
|   | <ul> <li>Key Encryption Key</li> </ul>             |                | Show |
|   | <ul> <li>Message Authenticator Code Key</li> </ul> |                | Show |
|   | Key Input Format                                   | ASCII HEXADECI | 1AL  |

• Wiederholen Sie die oben genannten Schritte für alle FireSIGHT MCs und Managed Devices, die eine RADIUS-Benutzerauthentifizierung bzw. -autorisierung für den Zugriff auf die Benutzeroberfläche und/oder die Shell erfordern.

#### Konfigurieren der ISE-Authentifizierungsrichtlinie:

 Navigieren Sie in der ISE-GUI zu Richtlinien > Authentifizierung. Wenn Sie Policy Sets verwenden, navigieren Sie zu Policy > Policy Sets (Richtlinien > Richtliniensätze). Das nachfolgende Beispiel stammt von einer ISE-Bereitstellung, die die Standardschnittstellen für Authentifizierung und Autorisierung verwendet. Die Authentifizierungs- und Autorisierungsregellogik ist unabhängig vom Konfigurationsansatz identisch.

 Die Standardregel (falls keine Übereinstimmung vorliegt) wird zur Authentifizierung von RADIUS-Anfragen von NADs verwendet, bei denen die verwendete Methode nicht MAC Authentication Bypass (MAB) oder 802.1X ist. Wie standardmäßig konfiguriert, sucht diese Regel nach Benutzerkonten in der lokalen internen Benutzer-Identitätsquelle der ISE. Diese Konfiguration kann so geändert werden, dass sie auf eine externe Identitätsquelle wie Active Directory, LDAP usw. verweist, wie unter Administration > Identity Management > External Identity Sources definiert. Aus Gründen der Einfachheit werden in diesem Beispiel Benutzerkonten lokal auf der ISE definiert, sodass keine weiteren Änderungen an der Authentifizierungsrichtlinie erforderlich sind.

#### Authentication Policy

Define the Authentication Policy by selecting the protocols that ISE should use to communicate with the network devices, and the identity sources that it should use for authentication. Policy Type O Simple O Rule-Based

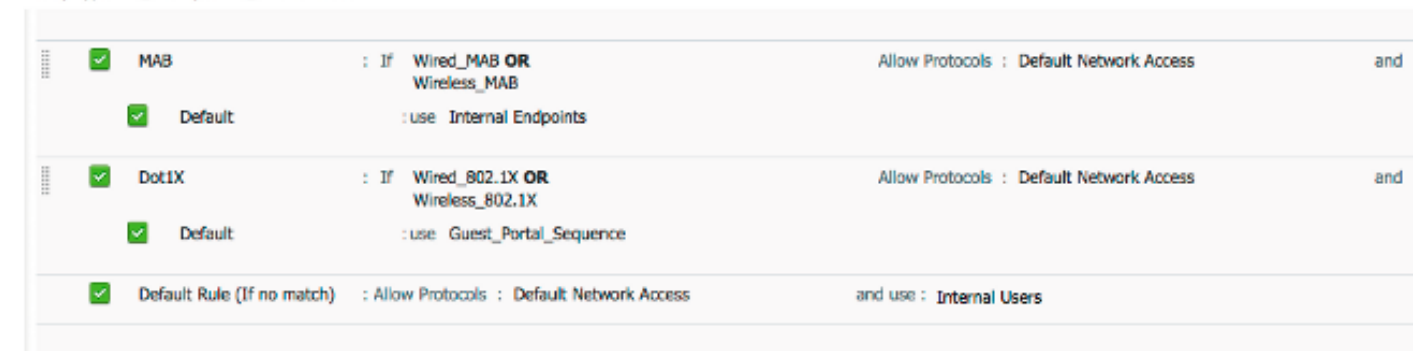

#### Hinzufügen eines lokalen Benutzers zur ISE

 Navigieren Sie zu Administration > Identity Management > Identities > Users. Klicken Sie auf Hinzufügen. Geben Sie einen aussagekräftigen Benutzernamen und ein Kennwort ein.
 Wählen Sie unter der Auswahl Benutzergruppen einen vorhandenen Gruppennamen aus, oder klicken Sie auf das grüne + Zeichen, um eine neue Gruppe hinzuzufügen. In diesem Beispiel wird der Benutzer "sfadmin" der benutzerdefinierten Gruppe "Sourcefire Administrator" zugewiesen. Diese Benutzergruppe wird mit dem Autorisierungsprofil verknüpft, das im nachfolgenden Schritt Konfigurieren der ISE-Autorisierungsrichtlinie definiert wurde. Klicken Sie auf Speichern.

| Network Access Users List > sfadmin     |                                        |
|-----------------------------------------|----------------------------------------|
| <ul> <li>Network Access User</li> </ul> |                                        |
| * Name sfadmin                          |                                        |
| Status Enabled 👻                        |                                        |
| Email                                   |                                        |
| Password                                |                                        |
| * Password                              | Need help with password policy ? $(i)$ |
| * Re-Enter Password                     |                                        |
| <ul> <li>User Information</li> </ul>    |                                        |
| First Name                              |                                        |
| Last Name                               |                                        |
| Account Options                         |                                        |
| Description                             |                                        |
| Change password on next login           |                                        |
| ▼ User Groups                           |                                        |
| Sourcefire Administrator 📀 — 🕂          |                                        |

Konfigurieren der ISE-Autorisierungsrichtlinie

- Navigieren Sie zu Richtlinien > Richtlinienelemente > Ergebnisse > Autorisierung > Autorisierungsprofile. Klicken Sie auf das grüne +-Zeichen, um ein neues Autorisierungsprofil hinzuzufügen.
- Geben Sie einen beschreibenden Namen wie Sourcefire Administrator ein. Wählen Sie ACCESS\_ACCEPT als Zugriffstyp aus. Scrollen Sie unter "Allgemeine Aufgaben" zum unteren Rand, und aktivieren Sie das Kontrollkästchen neben ASA VPN. Klicken Sie auf den orangefarbenen Pfeil, und wählen Sie InternalUser:IdentityGroup aus. Klicken Sie auf Speichern.

**Tipp:** Da in diesem Beispiel der lokale ISE-Benutzeridentitätsspeicher verwendet wird, wird die Option InternalUser:IdentityGroup verwendet, um die Konfiguration zu vereinfachen. Wenn ein externer Identitätsdatenspeicher verwendet wird, wird das ASA VPN-Autorisierungsattribut verwendet. Der an das Sourcefire-Gerät zurückzugebende Wert wird jedoch manuell konfiguriert. Wenn Sie beispielsweise Administrator manuell in das ASA VPN-Dropdown-Feld eingeben, wird ein Class-25-av-pair-Wert von Class = Administrator an das Sourcefire-Gerät gesendet. Dieser Wert kann dann einer Sourcefire-Benutzergruppe als

Teil der Systemrichtlinienkonfiguration zugeordnet werden. Für interne Benutzer ist jede Konfigurationsmethode zulässig.

#### Beispiel für internen Benutzer

| * Name           | Sourcefire Administrato | r         |                    |     |  |
|------------------|-------------------------|-----------|--------------------|-----|--|
| Description      |                         |           |                    |     |  |
| * Access Type    | ACCESS_ACCEPT           | •         |                    |     |  |
| Service Template |                         |           |                    |     |  |
|                  |                         |           |                    |     |  |
| Common Tasks     | ;<br>/                  |           |                    |     |  |
| NEAT             |                         |           |                    |     |  |
| Ukeb Authenti    | cation (Local Web Auth) |           |                    |     |  |
| Airespace ACL    | . Name                  |           |                    |     |  |
| SA VPN           |                         | Internall | User:IdentityGroup | ) 🤇 |  |
|                  |                         |           |                    |     |  |

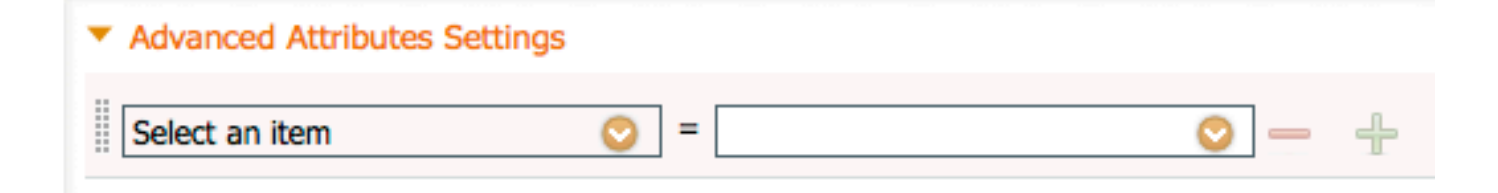

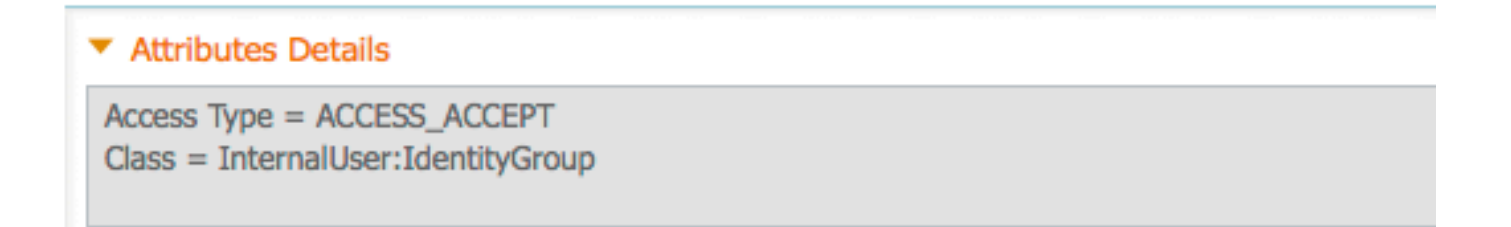

| ASA VPN                                          |         | Administrator | $\bigcirc$ |   |
|--------------------------------------------------|---------|---------------|------------|---|
|                                                  |         |               |            |   |
|                                                  |         |               |            |   |
| <ul> <li>Advanced Attributes Settings</li> </ul> |         |               |            |   |
| Select an item                                   | <u></u> |               | <b>o</b> — | ÷ |
|                                                  |         |               |            |   |
|                                                  |         |               |            |   |
| <ul> <li>Attributes Details</li> </ul>           |         |               |            |   |

Access Type = ACCESS\_ACCEPT Class = Administrator

 Navigieren Sie zu Richtlinien > Autorisierung, und konfigurieren Sie eine neue Autorisierungsrichtlinie für die Sourcefire-Verwaltungssitzungen. Im folgenden Beispiel wird die Bedingung DEVICE:Device Type (GERÄT:Gerätetyp) verwendet, um dem im Abschnitt "Konfigurieren von Netzwerkgeräten und Netzwerkgerätegruppen" weiter oben. Diese Richtlinie wird dann dem oben konfigurierten Sourcefire Administrator-Autorisierungsprofil zugeordnet. Klicken Sie auf Speichern.

| <br>Status   | Rule Name<br>Wireless Black List Defa<br>ult | if | Conditions (identity groups and other conditions)<br>Blacklist AND Wireless_Access | then | Permissions<br>Blackhole_Wireless_Access |
|--------------|----------------------------------------------|----|------------------------------------------------------------------------------------|------|------------------------------------------|
| <b>~</b>     | Profiled Cisco IP Phones                     | if | Cisco-IP-Phone                                                                     | then | Cisco_IP_Phones                          |
| <b>~</b>     | Profiled Non Cisco IP Ph<br>ones             | if | Non_Cisco_Profiled_Phones                                                          | then | Non_Cisco_IP_Phones                      |
| <br><b>~</b> | Sourcefire Administrator                     | if | DEVICE:Device Type EQUALS All Device<br>Types#Sourcefire                           | then | Sourcefire Administrator                 |
| <b>~</b>     | CWA-PSN1                                     | if | Network Access: ISE Host Name EQUALS<br>ise12-psn1                                 | then | CWA-PSN1                                 |
| <b>~</b>     | CWA-PSN2                                     | if | Network Access: ISE Host Name EQUALS<br>ise12-psn2                                 | then | CWA-PSN2                                 |

## Konfiguration der Sourcefire-Systemrichtlinien

 Melden Sie sich beim FireSIGHT MC an, und navigieren Sie zu System > Local > User Management. Klicken Sie auf die Registerkarte Login Authentication (Anmeldenauthentifizierung). Klicken Sie auf die Schaltfläche + Create Authentication Object (Authentifizierungsobjekt erstellen), um einen neuen RADIUS-Server für die Benutzerauthentifizierung/-autorisierung hinzuzufügen.  Wählen Sie RADIUS als Authentifizierungsmethode aus. Geben Sie einen beschreibenden Namen für den RADIUS-Server ein. Geben Sie den Hostnamen/die IP-Adresse und den geheimen RADIUS-Schlüssel ein. Der geheime Schlüssel muss mit dem zuvor auf der ISE konfigurierten Schlüssel übereinstimmen. Geben Sie optional einen Backup-ISE-Server-Hostnamen/eine IP-Adresse ein, falls vorhanden.

| Authentication Object  |            |
|------------------------|------------|
| Authentication Method  | RADIUS \$  |
| Name *                 | ISE        |
| Description            |            |
|                        |            |
| Primary Server         |            |
| Host Name/IP Address * | 10.1.1.254 |
| Port *                 | 1812       |
| RADIUS Secret Key      | •••••      |
|                        |            |
| Backup Server (Option  | nal)       |
| Host Name/IP Address   |            |
| Port                   | 1812       |
| RADIUS Secret Key      |            |

 Geben Sie im Abschnitt RADIUS-spezifische Parameter die Zeichenfolge Class-25 av-pair in das Textfeld neben dem lokalen Gruppennamen von Sourcefire ein, der für den GUI-Zugriff zugeordnet werden soll. In diesem Beispiel wird der Wert Class=User Identity Groups:Sourcefire Administrator der Sourcefire Administrator-Gruppe zugeordnet. Dies ist der Wert, den die ISE im Rahmen der ACCESS-ACCEPT zurückgibt. Wählen Sie optional eine Standardbenutzerrolle für authentifizierte Benutzer aus, denen keine Class-25-Gruppen zugewiesen sind. Klicken Sie auf Speichern, um die Konfiguration zu speichern, oder fahren Sie mit dem Abschnitt Überprüfen unten fort, um die Authentifizierung mit der ISE zu testen.

| RADIUS-Specific Parameters      |                                                                            |  |  |  |  |  |
|---------------------------------|----------------------------------------------------------------------------|--|--|--|--|--|
| Timeout (Seconds)               | 30                                                                         |  |  |  |  |  |
| Retries                         | 3                                                                          |  |  |  |  |  |
| Access Admin                    |                                                                            |  |  |  |  |  |
| Administrator                   | Class=User Identity<br>Groups:Sourcefire Administrator                     |  |  |  |  |  |
| Discovery Admin                 |                                                                            |  |  |  |  |  |
| External Database User          |                                                                            |  |  |  |  |  |
| Intrusion Admin                 |                                                                            |  |  |  |  |  |
| Maintenance User                |                                                                            |  |  |  |  |  |
| Network Admin                   |                                                                            |  |  |  |  |  |
| Security Analyst                |                                                                            |  |  |  |  |  |
| Security Analyst (Read<br>Only) |                                                                            |  |  |  |  |  |
| Security Approver               |                                                                            |  |  |  |  |  |
| Default User Role               | Access Admin<br>Administrator<br>Discovery Admin<br>External Database User |  |  |  |  |  |

Geben Sie unter Shell Access Filter (Shell-Zugriffsfilter) eine kommagetrennte Liste von Benutzern ein, um Shell-/SSH-Sitzungen zu beschränken.

## Shell Access Filter

| Administrator Shell Access | user1, user2, user3 |
|----------------------------|---------------------|
| User List                  |                     |

#### Externe Authentifizierung aktivieren

Führen Sie abschließend die folgenden Schritte aus, um die externe Authentifizierung auf dem FMC zu aktivieren:

- 1. Navigieren zu System > Lokal > Systemrichtlinie.
- 2. Auswählen Externe Authentifizierung auf der linken Seite.

- Ändern Sie den *Status* in **Aktiviert** (Standardmäßig deaktiviert).
   Aktivieren Sie den hinzugefügten ISE RADIUS-Server.
   Speichern Sie die Richtlinie, und wenden Sie die Richtlinie erneut auf die Appliance an.

| Access Control Preferences          | Statu                | IS                |        | Enable      | ed 1          |          |          |            |  |
|-------------------------------------|----------------------|-------------------|--------|-------------|---------------|----------|----------|------------|--|
| Access List                         | 01010                | 15                |        | ( arrown    |               |          |          |            |  |
| Audit Log Settings                  |                      | Default User Role |        | Access      | Admin         |          |          |            |  |
| Dashboard                           | Defa                 |                   |        | Discov      | ery Admin     |          |          |            |  |
| Database                            |                      |                   |        | Extern      | al Database U | lser     |          |            |  |
| DNS Cache                           | Shell Authentication |                   | Disabl | Disabled \$ |               |          |          |            |  |
| Email Notification                  | CAC                  | Authoriza         | tion   | Disabl      | led \$        |          |          |            |  |
| External Authentication             |                      |                   |        |             |               |          |          |            |  |
| Intrusion Policy Preferences        |                      | Name              | Descr  | iption      | Method        | Server   | :Port    | Encryption |  |
| Language                            | 0                    | ISE               |        |             | RADIUS        | 10.1.1.2 | 254:1812 | no         |  |
| Login Banner                        | Ť                    |                   |        |             |               |          |          |            |  |
| Network Analysis Policy Preferences |                      |                   |        |             |               |          |          |            |  |
| SNMP                                |                      |                   |        |             |               |          |          |            |  |
| STIG Compliance                     |                      |                   |        |             |               |          |          |            |  |
| Time Synchronization                |                      |                   |        |             |               |          |          |            |  |
| User Interface                      |                      |                   |        |             |               |          |          |            |  |
| Vulnerability Mapping               |                      |                   |        |             |               |          |          |            |  |
| Save Policy and Exit Cancel         |                      |                   |        |             |               |          |          |            |  |

# Überprüfung

Additional Test Parameters

• Um die Benutzerauthentifizierung mit der ISE zu testen, scrollen Sie nach unten zum Abschnitt Zusätzliche Testparameter und geben Sie einen Benutzernamen und ein Kennwort für den ISE-Benutzer ein. Klicken Sie auf Test. Ein erfolgreicher Test führt zu einer grünen Meldung: Test abgeschlossen am oberen Rand des Browserfensters.

| User Name       | sfadmin          |
|-----------------|------------------|
| Password        | •••••            |
| *Required Field |                  |
|                 | Save Test Cancel |

• Um die Ergebnisse der Testauthentifizierung anzuzeigen, gehen Sie zum Abschnitt Testausgabe, und klicken Sie auf den schwarzen Pfeil neben Details anzeigen. Beachten Sie im folgenden Beispielbildschirm den Abschnitt "radiusauth - response: |Class=User Identity Groups:Sourcefire Administrator|"-Wert, der von der ISE empfangen wurde. Dies muss mit dem Class-Wert übereinstimmen, der der lokalen Sourcefire-Gruppe zugeordnet ist, die oben

im FireSIGHT MC konfiguriert wurde. Klicken Sie auf Speichern.

| Test Output  |                                                                                                    |
|--------------|----------------------------------------------------------------------------------------------------|
| Show Details | •                                                                                                    |
| User Test    | check_auth_radius: szUser: sfadmin<br>RADIUS config file: /var/tmp/OPMTHT3qLx/radiusclient_0.conf<br>radiusauth - response:  User-Name=sfadmin <br>radiusauth - response:  State=ReauthSession:Oac9e8cb0000006539F4896 <br>radiusauth - response:  Class=User Identity Groups:Sourcefire Administrator <br>radiusauth - response:  Class=CACS:Oac9e8cb0000006539F4896;:se12-psn1/191969386/7 <br>"sfadmin" RADIUS Authentication OK<br>check_is_radius_member attrib match found:  Class=User Identity Groups:Sourcefire Administrator  -  Class=User Identity Groups:Sourcefire<br>Administrator  *********<br>roke_bee2eb18-e129-11df-a04a-42c66f0a3b36: |

 Navigieren Sie in der ISE Admin-GUI zu Operations > Authentications (Vorgänge > Authentifizierungen), um den Erfolg oder Misserfolg des Benutzerauthentifizierungstests zu überprüfen.

| 🔄 Show Live Sessions 🔞  | 2 Add o | Remove  | Columns •       | 😵 Refresh |             |                  |                 |             |                        |                      | Refresh Every  | t minute 🔻 | Show Latest 100 m |
|-------------------------|---------|---------|-----------------|-----------|-------------|------------------|-----------------|-------------|------------------------|----------------------|----------------|------------|-------------------|
| Time •                  | Status  | Details | Repeat<br>Court | Identity  | Endpoint ID | Endpoint Profile | Network Device  | Device Port | Authorization Profiles | Identity Group       | Posture Status | Server     | Event             |
| 2014-06-16 19:41:55.940 | - C     |         |                 | sfadmin   |             |                  | Sourcefire3D-DC |             | Sourcefire_Admin       | User Identity Groups | NotApplicable  | ise12-psn1 | Authentication    |
| 2014-06-16 19:41:24.947 | •       | ò       |                 | sfadmin   |             |                  | Sourcefre3D-DC  |             |                        | User Identity Groups |                | ise12-psn1 | Authentication f  |
| 2014-06-16 19:41:10.088 | •       | ò       |                 | sfadmin   |             |                  | Sourcefreit0-DC |             |                        | User Identity Groups |                | ise12-pen1 | Authentication f  |
| 2014-06-15 16:46:00.856 | - C     |         |                 | sfadmin   |             |                  | SFR-DC          |             | Sourcefire_Admin       | User Identity Groups | NotApplicable  | ise12-pen1 | Authentication    |
| 2014-06-16 18:44:55.751 | - e     |         |                 | sfadmin   |             |                  | SFR-DC          |             | Sourcefire_Admin       | User Identity Groups | NotApplicable  | ise12-pen1 | Authentication    |
| 2014-06-15 18:41:02.876 | 1       |         |                 | sfedmin   |             |                  | SFR-DC          |             | Sourcefire_Admin       |                      | NotApplicable  | ise12-pen1 | Authentication    |
| 2014-06-15 10:39:30.388 | •       | .0      |                 | sfadmin   |             |                  | SFR-DC          |             |                        |                      |                | ise12-pen1 | Authentication f  |

# Fehlerbehebung

 Beim Testen der Benutzerauthentifizierung mit ISE deutet der folgende Fehler auf eine RADIUS Secret Key-Dismatch oder einen falschen Benutzernamen/ein falsches Kennwort hin.

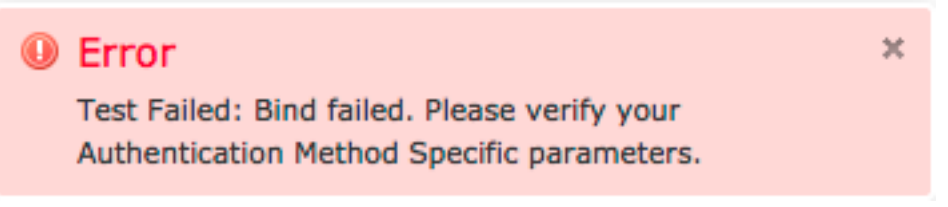

 Navigieren Sie in der Administratorbenutzeroberfläche der ISE zu Operations > Authentications (Vorgänge > Authentifizierungen). Ein rotes Ereignis weist auf einen Ausfall hin, während ein grünes Ereignis auf eine erfolgreiche Authentifizierung/Autorisierung/Autorisierungsänderung hinweist. Klicken Sie auf das

Symbol, um die Details des Authentifizierungsereignisses anzuzeigen.

### **Overview**

| Event                        | 5400 Authentication failed |
|------------------------------|----------------------------|
| Username                     | sfadmin                    |
| Endpoint Id                  |                            |
| Endpoint Profile             |                            |
| Authorization Profile        |                            |
| ISEPolicySetName             | Default                    |
| IdentitySelectionMatchedRule | Default                    |

## **Authentication Details**

| Source Timestamp   | 2014-06-16 20:01:17.438                                                                                             |
|--------------------|----------------------------------------------------------------------------------------------------|
| Received Timestamp | 2014-06-16 20:00:58.439                                                                                             |
| Policy Server      | ise12-psn1                                                                                                    |
| Event              | 5400 Authentication failed                                                                                          |
| Failure Reason     | 22040 Wrong password or invalid shared secret                                                                       |
| Resolution         | Check the Device shared secret in Administration > Network Resources > Network<br>Devices and user for credentials. |
| Root cause         | Wrong password or invalid shared secret                                                                             |
| Username           | sfadmin                                                                                                    |
| User Type          | User                                                                                                    |
| Endpoint Id        |                                                                                                    |
| Endpoint Profile   |                                                                                                    |
| IP Address         |                                                                                                    |
| Identity Store     | Internal Users                                                                                                    |

# Zugehörige Informationen

Technischer Support und Dokumentation für Cisco Systeme